## Διαδικασία δημιουργίας Πίνακα Εγγύτερων Συγγενών στο

## Μητρώο Πολιτών

Ο αρμόδιος χρήστης του δημοτολογίου για να δημιουργήσει πίνακα Εγγυτέρων Συγγενών, προβάλει την καρτέλα του δημότη που έχει αποβιώσει. Αρχικά, καταχωρεί τα στοιχεία θανάτου του, καθώς η *Αιτία Διαγραφής* – Θάνατος, όπως επίσης και το επιλεγμένο *Απεβίωσε*, είναι απαραίτητες προϋποθέσεις προκειμένου να εμφανιστεί το εικονίδιο

Συγγενείς Θανόντα 😤 Συγγενείς Θανόντα

Αμέσως μετά την επιλογή του εικονιδίου, εμφανίζεται το ακόλουθο μήνυμα στην περίπτωση μόνο που ο θανών δεν έχει συμπληρωμένο ΑΜΚΑ.

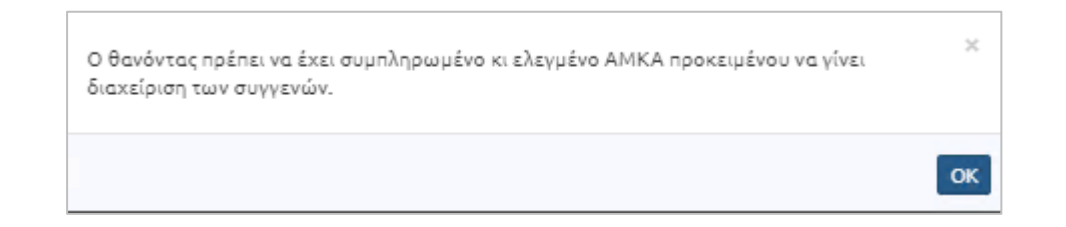

Ο χρήστης έχει τη δυνατότητα να περάσει τον ΑΜΚΑ του θανόντα από το εικονίδιο

**Επεξεργασία Γ**ετεξεργασία και επιλέγοντας στη συνέχεια ως Τύπο Γεγονότος την

Ενημέρωση ΑΜΚΑ.

| Επεξεργασία     |                |         |
|-----------------|----------------|---------|
| Τύπος Γεγονότος | Ενημέρωση ΑΜΚΑ | × ×     |
|                 | Επιβεβαίωση    | Ακύρωση |

Κατόπιν, ο χρήστης καταχωρεί τον ΑΜΚΑ του θανόντα με την προβλεπόμενη διαδικασία, δηλ. είτε επιλέγει την Εύρεση ΑΜΚΑ με βάση τα προσωπικά στοιχεία και στη συνέχεια πατάει *Σωστό Αποτέλεσμα,* είτε το καταχωρεί χειροκίνητα και κάνει *Έλεγχο του ΑΜΚΑ* και στη συνέχεια αποθηκεύει την εγγραφή.

| A.M.K.A.     |                                      |
|--------------|--------------------------------------|
|              | Έχει ελεγχθεί 📃 Χωρίς ΑΜΚΑ           |
|              | $l_9^{\frac{1}{2}}$ Έλεγχος Α.Μ.Κ.Α. |
| 🔓 Εύρεση Α.Ν | 1.Κ.Α. με βάση τα προσωπικά στοιχεία |

Μετά την ενημέρωση της εγγραφής με τον ΑΜΚΑ, ο χρήστης επιλέγει το εικονίδιο

*Συγγενείς Θανόντα* και εμφανίζονται τα παρακάτω στοιχεία.

| Μει | οίδα    |           |        |       |                |                    |         |            |                  |              |                |                    | 0                  |
|-----|---------|-----------|--------|-------|----------------|--------------------|---------|------------|------------------|--------------|----------------|--------------------|--------------------|
| E   | νέργειε | ; Πολίτης | Μερίδα | Μέλσξ | Είδος<br>Εγγρ. | Ιδιότητα<br>Μέλους | Επώνυμο | Όνομα      | Όνομα Πατρός     | Όνομα Μητρός | Δήμος Γέννησης | Ημ/νία<br>Γέννησης | Αιτία Διαγραφ      |
| 1   | C.      | 4         | 4070   | 1     | К              | AM                 |         | <u> </u>   |                  | ()           |                |                    | Θάνατος            |
|     | Ľ       | 4         | 4070   | 2     | к              | Σ1                 |         |            |                  |              |                |                    | Θάνατος            |
|     | Ľ       |           | 4070   | з     | к              | T1                 |         |            |                  |              |                |                    | Μεταδημότευση λόγω |
|     | ß       |           | 4070   | 4     | к              | Т2                 | C       |            |                  |              |                |                    | Μεταδημότευση λόγω |
|     | C.      |           | 4070   | 5     | к              | Т3                 |         |            |                  |              |                | · · · ·            | Μεταδημότευση λόγω |
|     | C.      | 4         | 4070   | 6     | к              | Т4                 |         |            |                  | ·····        |                |                    | Μεταδημότευση λόγω |
| 0   | Ľ       | 4         | 4070   | 7     | к              | Т5                 |         | -          |                  | 13.01.0      |                |                    |                    |
| (   |         |           |        |       |                |                    |         |            |                  |              |                |                    | •                  |
|     |         |           |        |       |                |                    |         | ++ ++ Σελ. | 1 /1 >> >> 100 V |              |                |                    | #1-7 anó 7         |

Αρχικά, εμφανίζονται επιγραμματικά τα στοιχεία του θανόντα, Επώνυμο, Όνομα και Πατρώνυμο, ο αριθμός μερίδας/ μέλους,καθώς επίσης η ημερομηνία γέννησης και θανάτου του. Στη συνέχεια, παρουσιάζονται όλα τα μέλη της μερίδας του και ο χρήστης έχει τη δυνατότητα να επιλέξει όλα ή μερικά από τα μέλη της μερίδας του, προκειμένου να αρχικοποιήσει τους συγγενείς<sup>1</sup> για να εκδώσει στη συνέχεια το πιστοποιητικό Εγγυτέρων Συγγενών.<sup>2</sup>

<sup>&</sup>lt;sup>1</sup> Ο χρήστης μπορεί με το εικονίδιο *Επιλογή όλων* να επιλέξει αυτόματα όλα τα μέλη της μερίδας του, διαφορετικά τσεκάρει τα μέλη που απαιτούνται.

<sup>&</sup>lt;sup>2</sup> Μελλοντική Υλοποίηση

Ο χρήστης έχει τη δυνατότητα να αποκρύψει <sup>«Απόκρυψη Μερίδας</sup> τα μέλη της μερίδας αν αυτό τον διευκολύνει στη διαδικασία και να τα επανεμφανίσει,αν επιθυμεί, με το αντίστοιχο εικονίδιο <sup>(Ο Προβολή Μερίδας</sup>.

Μετά την επιλογή των μελών, ο χρήστης επιλέγει το εικονίδιο \* Αρχικοποίηση Συγγενών από Μερίδα και το σύστημα αρχικοποιεί τα μέλητης μερίδας του

θανόντα.

| 1                  | > |
|--------------------|---|
| 2:Τέκνο            | > |
| 3                  | > |
| 4: Σύζυγος/Συμβιών | > |

Ο χρήστης έχει τη δυνατότητα να προβάλει τα στοιχεία του κάθε μέλους, επιλέγοντας το βελάκι της αντίστοιχης εγγραφής.<sup>3</sup>

| 1                                                            |                                                  |                | *                                                                                                    |
|--------------------------------------------------------------|--------------------------------------------------|----------------|----------------------------------------------------------------------------------------------------|
| Είδος Συγγένειας                                             | Τέκνο χ                                          | Όνομα Πατρός   |                                                                                                    |
| Πολίτης                                                      |                                                  | Επώνυμο Πατρός | and the second second se |
| Φύλο                                                         | OHAY X 1                                         | Άνευ Πατρός    | 🕘 Όχι 💿 Ναι 💿 Μη Διαθέσιμο 💿 Πρόσλ. Πατρωνύμου                                                                                                    |
| Επώνυμο                                                      | tanin (                                          | Όνομα Μητρός   |                                                                                                    |
| Επώνυμο Β                                                    |                                                  | Επώνυμο Μητρός |                                                                                                    |
| Όνομα                                                        |                                                  | Γένος Μητρός   |                                                                                                    |
| Όνομα Β                                                      |                                                  |                |                                                                                                    |
| Άνευ Ονόματος                                                |                                                  |                | - Αφαίρεση                                                                                                    |
| Τύπος Ημ.Γεν.                                                | Ημερομηνία                                       |                |                                                                                                    |
| Ημ/νία Γέννησης                                              |                                                  |                |                                                                                                    |
| A.M.K.A.                                                     |                                                  |                |                                                                                                    |
|                                                              | Έχει ελεγχθεί Χωρίς ΑΜΚΑ                         |                |                                                                                                    |
| <sup>1</sup><br><sup>1</sup> / <sub>9</sub> Έλεγχος Α.Μ.Κ.Α. | Ι‡ Εύρεση Α.Μ.Κ.Α. με βάση τα προσωπικά στοιχεία |                |                                                                                                    |

Τα πεδία της εγγραφής εμφανίζονται όλα ανενεργά εκτός από το*Είδος Συγγένειας* του μέλους, το οποίο είναι το μόνο πεδίο πουέχει τη δυνατότητα να αλλάξειστην περίπτωση που έχει καταχωρηθεί λάθος (εάν απαιτείται οποιαδήποτε αλλαγή και επιστροφή στη μερίδα, τότε ο χρήστης επιλέγει το αντίστοιχο εικονίδιο <sup>[]</sup> Επιστροφή].

<sup>&</sup>lt;sup>3</sup>Επιπλέον, μπορεί να προβάλει αναλυτικά τα στοιχεία της εγγραφής επιλέγοντας το αντίστοιχο εικονίδιο Προβολή όλων

Επιπλέον, ο χρήστης μπορεί να αφαιρέσει την εκάστοτε εγγραφή συγγενών με το αντίστοιχο εικονίδιο **Χ**Διαγραφή, εάν το συγκεκριμένο μέλος θα πρέπει αφαιρεθεί εν τέλει από το πιστοποιητικό Εγγυτέρων Συγγενών.

Ο χρήστης έχει επίσης τη δυνατότητα να προσθέσει έναν συγγενή του θανόντα που δεν ανήκει στη συγκεκριμένη μερίδα, με το αντίστοιχο εικονίδιο **\***Νέος Συγγενής. Εμφανίζεται η ακόλουθη καρτέλα και αρχικά επιλέγεται*το Είδος Συγγένεια*ς και κατόπιν αναζητάταιο συγγενής από το αρχείο Πολιτών.Εάν πρόκειται για συγγενή ο οποίος δεν υπάρχει στο Μητρώο Πολιτών, ο χρήστης καταχωρεί τα στοιχεία του χωρίς σύνδεση με Πολίτη.

| 5: 🗀                |                                                              |                     |                      | ~                                                                                 |
|---------------------|--------------------------------------------------------------|---------------------|----------------------|-----------------------------------------------------------------------------------|
| Είδος Συγγένειας    | Επιλέξτε <sub>v</sub>                                        | Όνομα Πατρός        |                      |                                                                                   |
| Πολίτης             | Q                                                            | Επώνυμο Πατρός      |                      |                                                                                   |
| Φύλο                | Επιλέξτε 🔻                                                   | Άνευ Πατρός         | Όχι Ο Ναι Ο Μη Διαθέ | έσιμο 🔵 Πρόσλ. Πατρωνύμου                                                         |
| Επώνυμο             |                                                              | Όνομα Μητρός        |                      |                                                                                   |
| Επώνυμο Β           |                                                              | Επώνυμο Μητρός      |                      |                                                                                   |
| Όνομα               |                                                              | Γένος Μητρός        |                      |                                                                                   |
| Όνομα Β             |                                                              |                     |                      |                                                                                   |
| Άνευ Ονόματος       |                                                              |                     | - Αφαίρεση           |                                                                                   |
| Τύπος Ημ.Γεν.       | Ημερομηνία/Ωρα 🔹                                             |                     |                      |                                                                                   |
| Ημ/νία Γέννησης     |                                                              |                     |                      |                                                                                   |
| A.M.K.A.            |                                                              |                     | Activate W           | lindows                                                                           |
|                     | Έχει ελεγχθεί 📃 Χωρίς ΑΜΚΑ                                   |                     | Go to System         | in Control Panel to activate                                                      |
| 19 Έλεγχος Α.Μ.Κ.Α. | ↓ <sup>4</sup> Εύρεση Α.Μ.Κ.Α. με βάση τα προσωπικά στοιχεία |                     | Windows.             |                                                                                   |
|                     |                                                              |                     |                      |                                                                                   |
|                     |                                                              |                     |                      |                                                                                   |
|                     |                                                              |                     |                      |                                                                                   |
| Στη συν             | ένεια ο νοήστης αποθηκεί                                     | Ε Αποθήκευση        | τις αλλανές          | και βναίνει το                                                                    |
| 201 000             | exetu, o xpilotijs unooijket                                 |                     | τις ωνιαγες          | και ργαίνει το                                                                    |
|                     |                                                              |                     |                      |                                                                                   |
|                     |                                                              |                     |                      |                                                                                   |
|                     | Η αποθ                                                       | ήκευση ολοκληρώθηκε | με επιτυχία. 👘       |                                                                                   |
| αντίστοιχο μήνυ     | μα επιβεβαίωσης 🛛                                            |                     |                      |                                                                                   |
|                     |                                                              |                     |                      |                                                                                   |
|                     |                                                              |                     |                      |                                                                                   |
| <i>v i</i>          |                                                              | ,                   |                      | , ,                                                                               |
| κατοπιν,            | εφοσον ολες οι απαιτοι                                       | μενες ενεργειες     | ολοκληρωθο           | ουν, ο χρηστης                                                                    |
|                     |                                                              |                     |                      |                                                                                   |
|                     |                                                              |                     |                      |                                                                                   |
| Οριστικοποιεί τι    | ς εννοαφές 🚨 Οριστικοποίηση                                  | και μετά την επιθ   | εβαίωση τη           | ς ενέρνειας στο                                                                   |
|                     | ς εγγραψες                                                   | Rui peiu ille ellip | cpalwoir lip         | $\zeta = \zeta = \zeta = \zeta = \zeta = \zeta = \zeta = \zeta = \zeta = \zeta =$ |

ακόλουθο μήνυμα, ολοκληρώνεται η διαδικασία.

| Είστε βέβαιοι για την οριστικοποίηση; | ×       |
|---------------------------------------|---------|
|                                       | Ναι Όχι |

Το σύστημα παρέχει επίσης τη δυνατότητα της *Ανάκλησης* της αρχικοποίησης των εγγραφών, στην εξαιρετική περίπτωση που έχει γίνει κάποιο λάθος στη διαδικασία.

Μέσω αυτής του δίνεται η δυνατότητα να επεξεργαστεί τις εγγραφές των συγγενών που έχει δημιουργήσει ενώ σε δεύτερο χρόνο η επιλογή της Ανάκλησης θα διαγράφει και το πιστοποιητικό που έχει εκδοθεί.